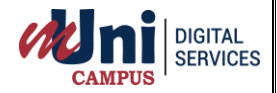

## Guidelines to appear for MCQ (Objective) exam on mUni Pariksha portal through Laptop / Desktop.

**Step 1:** Please log in through our website: <u>www.muniversity.mobi</u> and click on login to enter in your account.

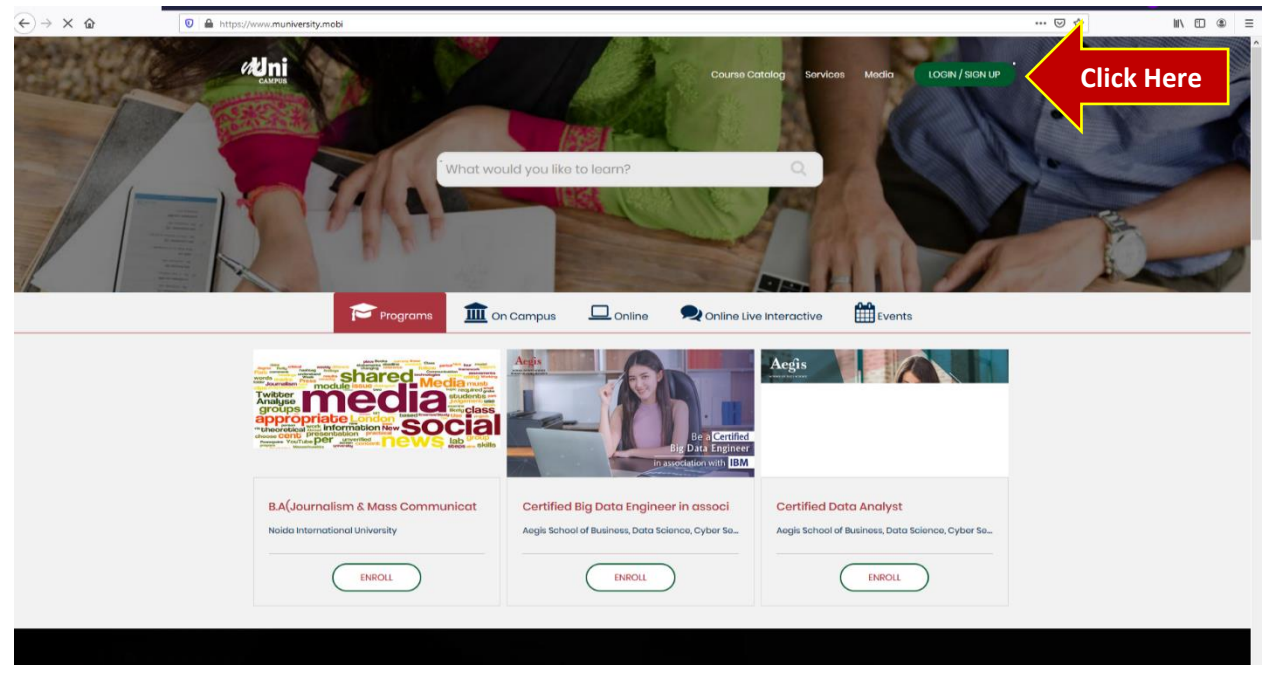

**Step 2:** Please check your University email ID. You must have received an email from info@muniversity.mobi. Kindly note down the email id and password on paper as you won't be allowed to copy and paste. Now login with the user id and password shared with you as shown in the below screen.

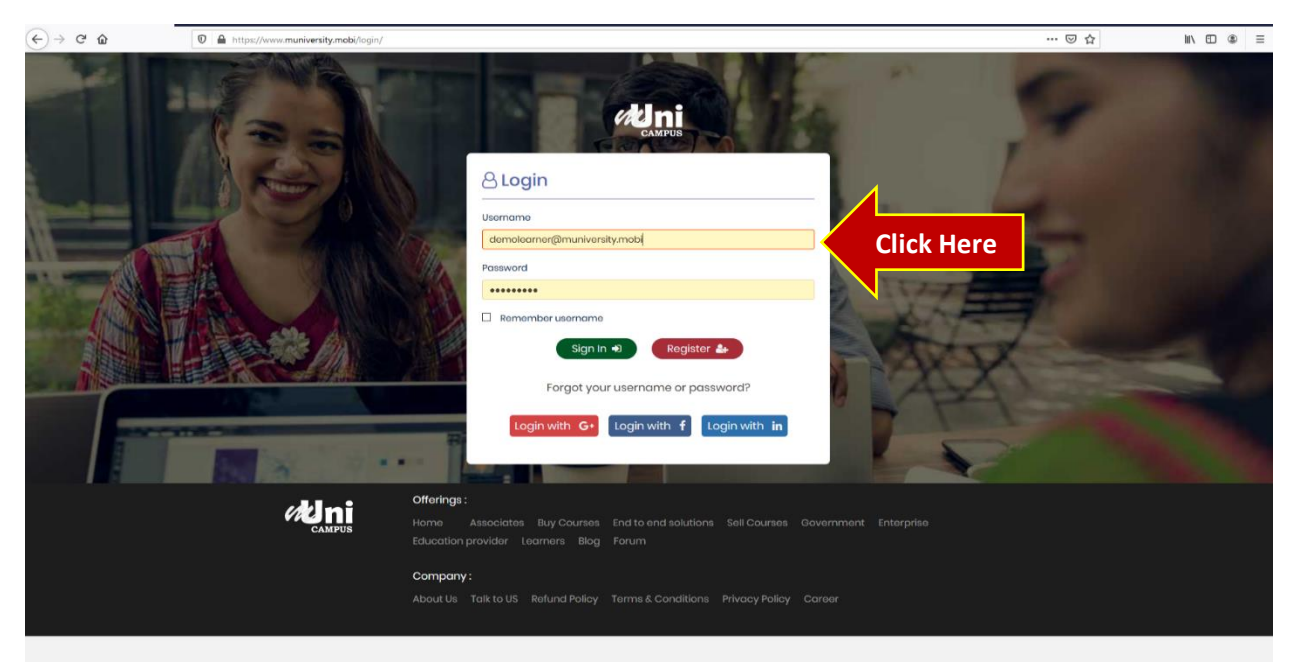

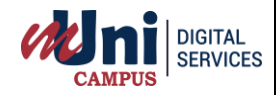

| Dashboard<br>Course    |                            |                               |           |                                                                                                    |            |                  |  |  |
|------------------------|----------------------------|-------------------------------|-----------|----------------------------------------------------------------------------------------------------|------------|------------------|--|--|
| a Dashboard<br>Course  |                            |                               |           |                                                                                                    |            | Demo Learner     |  |  |
| Course                 |                            |                               |           |                                                                                                    |            |                  |  |  |
|                        | Assignment                 | Quiz                          |           | ttendance                                                                                                    | App App    | lication Request |  |  |
| Events                 | 2/5                        | 3/6                           | <b>•</b>  | .00 %                                                                                                    | <b>U</b> 0 |                  |  |  |
| Admission              | Consected (ed. Baciliadae) |                               |           | and the second second se | <u> </u>   | Lasters          |  |  |
| Placement              | Exam(mUhi Pariksha)        | 0 Campus Notifications        | (=)       | 4                                                                                                    | 2 Live     | Lectures         |  |  |
| Grading & Certificates |                            |                               |           |                                                                                                    |            |                  |  |  |
| Attendance             | Enrolled Courses           |                               |           |                                                                                                    |            |                  |  |  |
| Schedule               | SI No                      | Course Name                   |           |                                                                                                    |            | Start Date       |  |  |
| Administration         | 51110                      | Automet Automet               |           |                                                                                                    |            |                  |  |  |
| Parikeha (Evam)        | Click Here                 | Marketing Management          |           |                                                                                                    |            |                  |  |  |
|                        | statistics and Probability |                               |           |                                                                                                    |            |                  |  |  |
|                        | 3                          | Business Consulting           |           |                                                                                                    |            |                  |  |  |
|                        | 4                          | Deep Learning with Tensorflow |           |                                                                                                    |            |                  |  |  |
|                        | 5                          | Apache Hadoop                 |           |                                                                                                    |            |                  |  |  |
|                        | Attendance & Results       |                               |           |                                                                                                    |            |                  |  |  |
|                        |                            |                               |           |                                                                                                    |            |                  |  |  |
|                        | Subject Name               | Attendance(%)                 | Result(%) | Assignment                                                                                                    | Quiz       | Progress         |  |  |
|                        |                            |                               |           |                                                                                                    |            |                  |  |  |

Step 3: Now you will enter the Dashboard, here please click on Pariksha tab as shown in below image.

## Step 4: Kindly click on the start test option to install the safe browser

| Scheduled Test By Password:  Password  Completed  Completed  Compl | For MCQ<br>Test       Prem     To     Durstion(Min)     Status     Video Proctoring Link     Actin       2020-06-01 20:50:00     60     Click Here     Start Test     Click Here                                                  | For MCQ<br>Test<br>Video Proctoring Link Action<br>Click Here Start Test<br>Video Proctoring Link Action<br>Click Here Start Test |
|----------------------------------------------------------------------------------------------------|----------------------------------------------------------------------------------------------------|----------------------------------------------------------------------------------------------------|
| Number     Same     For MCQ<br>Test       Socheduled<br>Same/s MCQ Test     Completed       Test     From       Test     Promotion       Same/s MCQ Test     2020-06-01 10:00:00       Socheduled<br>Scheduled     Completed                                                                                                    | For MCQ<br>Test         Prem       To       Duration(Min)       Status       Video Proctoring Link       Action         2020-06-01 10:00:00       2020-06-01 23:55:00       60       Click Here       Start Test       Click Here | Video Proctoring Link     Action     Click Here     Start Test                                                                    |
| Test     Te     Duration(Min)     Video Proctoring Link     Action       Sample MCQ Test     2020-06-01 10:00:00     2020-06-01 23:55:00     60     Click Here     Start Test     Click Here       Descriptive Test View List     Scheduled     Completed     Click Here     Start Test     Click Here                                                                                                    | Prom         Te         Duration(Min)         Status         Video Proctoring Link         Action           2020-06-01 10:00:00         2020-06-01 23:55:00         60         Click Here         Start: Test         Click Here  |                                                                                                    |
| Completed       Test     From     Te     Duration(Min)     Status     Video Proctoring Link     Action       Sample MCQ Test     2020-06-01 10:00:00     2020-06-01 22:55:00     60     Click Here     Start Test     Click Here     Start Test     Click Here                                                                                                    | Prem         To         Durstion(Min)         Status         Video Proctoring Link         Action           2020-06-01 10:00:00         2020-06-01 22:55:00         60         Click Here         Start Text         Click Here   | Video Proctoring Link     Action     Click Here     Video Proctoring Link     Action     Click Here     Start Test                |
| Sample MCQ Test     2020-06-01 10:00:00     2020-06-01 23:55:00     60     Click Here     Start Test     Click Here       Descriptive Test View List     Scheduled     Completed     Start Test     Click Here     Start Test                                                                                                    | Prom     ID     Consumption     Prom     Prom       2020-06-01 10:00:00     2020-06-01 23:55:00     60     Click Here     Start Test     Click Here                                                                               | Action     Click Here     Video Proctoring Link     Click Here     Start Test                                                     |
| Descriptive Test View List<br>Scheduled Completed                                                                                                    |                                                                                                    | a Video Prostoring Link Action<br>Click Here Start Test                                                                           |
| Descriptive Test View List Scheduled Completed                                                                                                    |                                                                                                    | a Video Proctoring Link Action<br>Click Here Start Test                                                                           |
| Scheduled Completed                                                                                                    |                                                                                                    | s Video Proctoring Link Action Click Here Start Test                                                                              |
|                                                                                                    |                                                                                                    | S Video Proctoring Link Action Click Here Start Test                                                                              |
| Test         Prom         To         Duration(winy)         Walks         View Processing Link         Action           Sample Descriptive Test         2020-06-01 10:00:00         2020-06-01 23:55:00         60         Click Links         Start Task                                                                                                    | From To Duration(Min) Marks Video Proctoring Link Action                                                                                                    | CUCK Here                                                                                                    |
|                                                                                                    | 2020-06-01 10:00:00 2020-06-01 23:55:00 60 Click Here Start Test                                                                                                    |                                                                                                    |
| Sample Descriptive Test 2020-06-01 10:00:00 2020-06-01 23:55:00 60 Click Here Start Test                                                                                                    |                                                                                                    |                                                                                                    |
| Sample Descriptive Test         2020-06-01 10:00:00         2020-06-01 23:55:00         60         Click Here         Start Test                                                                                                    |                                                                                                    |                                                                                                    |
|                                                                                                    | 2020-06-01 10:00:00 2020-06-01 23:55:00 60 Click Here Start Test                                                                                                    |                                                                                                    |

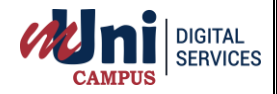

**Step 5:** Once you click on **MCQ** test it will take you to the below screen. Here please follow the below process:

- a. Enable your camera to capture your image for Proctoring.
- b. Once the camera is enabled, hold any Identity card in your hand.
- c. Now click on "Take Photo ID Picture" and the picture of your Identity card will be captured and be visible in the "Picture Preview" box.
- d. Now click on "Upload" to save the picture.
- e. You will get notification of "Photo ID Picture uploaded successfully"
- f. Now allow the camera to capture your own picture
- g. Then Click on "Take Picture" to capture your image
- h. Then click on "Upload" to save the picture.
- i. You will get notification of "Photo uploaded successfully"
- j. Now read the guidelines and click on "I agree terms and condition"
- k. Now at the bottom of the page click on "Start Test" to begin with the MCQ test.

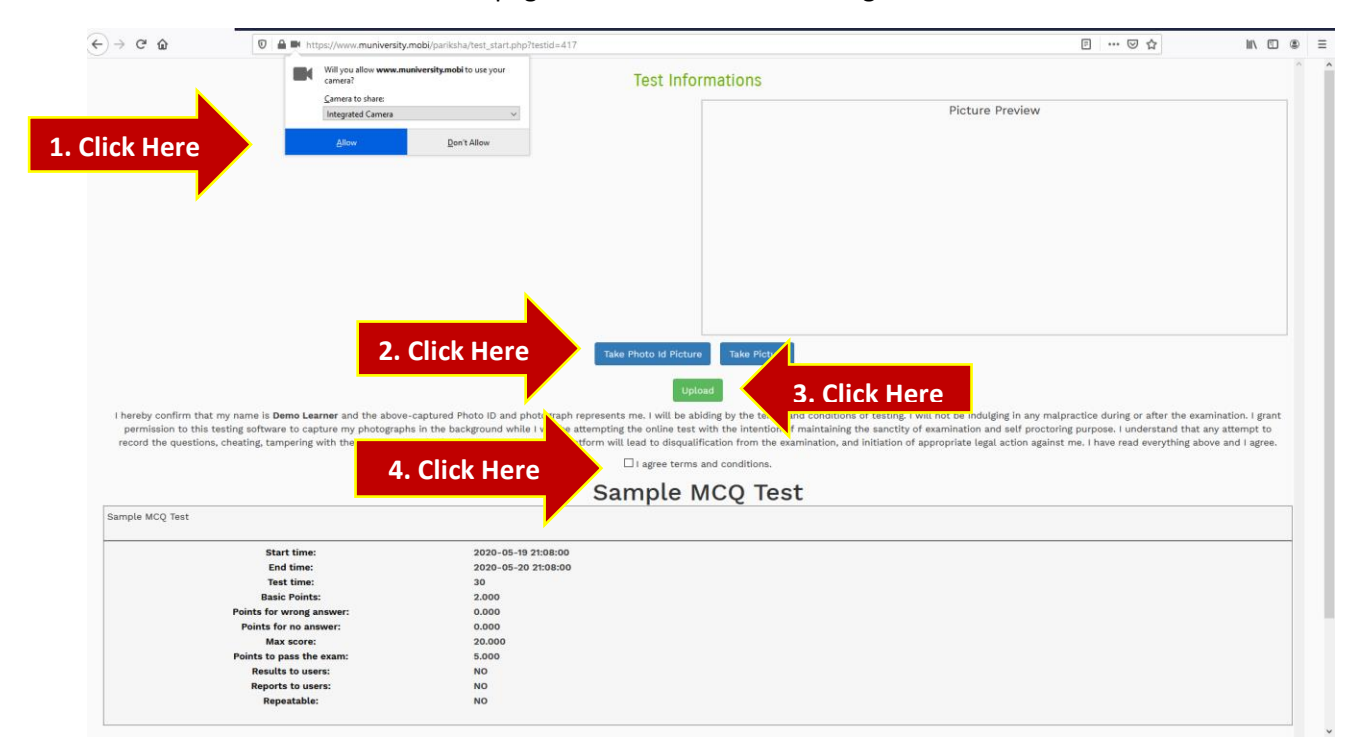

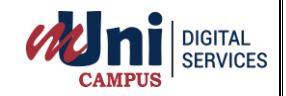

**Step 6:** Here you will be redirected to the MCQ test screen:

Here select the correct and click on **"NEXT"** button to go to next question.

| Test Execution: Sample MCQ Test                       | ^                |
|-------------------------------------------------------|------------------|
| You are attempting question no 1 out of 10            | Timer: -00:29:50 |
| Question: 1 Retailing in the United States is largely |                  |
| 1. O profitable.<br>3. O particulared                 |                  |
| 4. O consolidated.                                    |                  |
| < Provinue Next >                                     |                  |
| <                                                     | v<br>>           |
|                                                       |                  |
|                                                       |                  |
|                                                       |                  |
|                                                       |                  |
|                                                       |                  |
|                                                       |                  |
|                                                       |                  |
|                                                       |                  |
|                                                       |                  |
|                                                       |                  |
| Copyright © 2020 mUni. All Rights Reserved            |                  |
| ascriptivoid);                                        |                  |

**Step 7:** At the last question you will be redirected to the below page: Here click on **"SUBMIT"** button to submit your test

|                                                                                                    | ^                |
|----------------------------------------------------------------------------------------------------|------------------|
| Test Execution: Sample MCQ Test                                                                                                    |                  |
| You are attempting question no 10 out of 10<br>Question: 10 Each stage in a supply chain is connected through the flow of products, information, and funds. These flows often occur in both directions and<br>1. O pricing department. | Timer: -00:28:52 |
| 3. O upper management.                                                                                                    |                  |
| 4. O engineering department.                                                                                                    |                  |
| < Previous Next ><br>Comment                                                                                                    | ere              |
| ¢.                                                                                                    | >                |
|                                                                                                    |                  |
|                                                                                                    |                  |
|                                                                                                    |                  |
|                                                                                                    |                  |
|                                                                                                    |                  |
|                                                                                                    |                  |
|                                                                                                    |                  |
| Copyright © 2020 mLni. All Rights Reserved                                                                                                    |                  |
| avascriptivoid);                                                                                                    |                  |
|                                                                                                    |                  |
|                                                                                                    |                  |
|                                                                                                    |                  |
|                                                                                                    |                  |
| All rights reserved @ muni Campus                                                                                                    | CONFIDENTIAL     |